본 컨텐츠는 고객사 제공 용도로 제작되어 <u>http://www.sinsungcns.com/srm</u>에 게재 된 ㈜신성씨앤에스의 저작물이므로 무단 전재나 복제를 금합니다.

(주)신성씨앤에스 | 견적문의 02-867-3007 | 기술문의 02-867-2640 |

## 클릭해서 확인

## 윈도우 구버전 다운로드

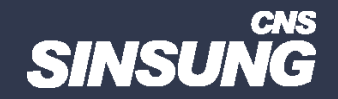

| C A ttps://github.com/AveYo/MediaCreationTool.bat?tab=readme-ov-file |                                       |                       |                                                 |    |  |  |
|----------------------------------------------------------------------|---------------------------------------|-----------------------|-------------------------------------------------|----|--|--|
| Product ~ Solutions ~ Open Sour                                      | rce 🗸 Pricing                         |                       |                                                 |    |  |  |
| AveYo / MediaCreationTool.bat                                        | Public                                |                       |                                                 |    |  |  |
| <> Code ⊙ Issues 25 î <sup>+</sup> , Pull request                    | s 2 🖓 Discussions 🕮 Wiki 😲 Security   | ✓ Insights            | 0                                               |    |  |  |
|                                                                      | 🐉 main 👻 🐉 1 Branch 📀 0 Tags          |                       | Q Go to file                                    |    |  |  |
|                                                                      | lzw29107 23H2 December Refresh (#305) |                       | Clone Which remote URL should I use?            | ?  |  |  |
|                                                                      | bypass11                              | 2023.12.07 V13        | HTTPS GitHub CLI                                |    |  |  |
|                                                                      | 🗋 .gitattributes                      | a new home            | https://github.com/AveYo/MediaCreationTool.bat. | P  |  |  |
|                                                                      | 🗋 .gitignore                          | stable                | Clone using the web URL.                        |    |  |  |
|                                                                      |                                       | a new home            | 다 Open with GitHub Desktop                      |    |  |  |
|                                                                      | MediaCreationTool.bat                 | 23H2 December Ret     | Download ZIP                                    |    |  |  |
|                                                                      | README.md                             | stable                | 2 years ag                                      |    |  |  |
|                                                                      | D preview.png                         | reliability milestone | 3 years ag                                      | go |  |  |

1 <u>https://github.com/AveYo/MediaCreationTool.bat?tab=readme-ov-file</u> 접속 → Code 클릭 → Download ZIP 클릭

| bypass11                    | 2024-02-08 오후 3:03 파일 폴더              |       |
|-----------------------------|---------------------------------------|-------|
|                             | 2023-12-19 오전 12:29 GITATTRIBUTES 파   | 1KB   |
|                             | 2023-12-19 오전 12:29 GITIGNORE 파일      | 1KB   |
| LICENSE                     | 2023-12-19 오전 12:29 파일                | 2KB   |
| 🚳 MediaCreationTool.bat 🕧 📲 | 2022 12 10 0전 12:20 Windows 베비 파니     | 130KB |
| 🖻 preview.png               | 열기(0)                                 | 92KB  |
| README.md                   | 편십(E)                                 | 10KB  |
|                             | 인쇄(P)                                 |       |
|                             | 🜵 관리자 권한으로 실행(A)                      |       |
|                             | 🍄 샌드박스에서 실행(S)                        |       |
|                             | 👝 OneDrive로 이동(M)                     |       |
|                             | 😵 MediaCreationTool.zip으로 압축하기(Q)     |       |
|                             | 🚷 반디집으로 압축하기(L)                       |       |
|                             | <br>Microsoft Defender(으)로 검사         |       |
|                             | ····································· |       |
|                             |                                       |       |
|                             | 액세스 권한 부여(G) >                        |       |
|                             | 이전 버전 복원(V)                           |       |
|                             | 보내기(N) >                              |       |
|                             | 잘라내기(T)                               |       |
|                             | 복사(C)                                 |       |
|                             |                                       |       |
|                             | 마도 가기 만들기(S)                          |       |
|                             | 작세(D)                                 |       |
|                             | 이름 바꾸기(M)                             |       |
|                             |                                       |       |
|                             |                                       |       |

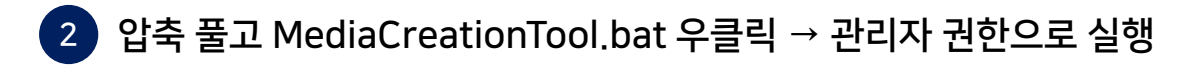

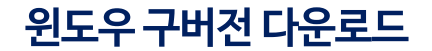

| M Administrator.관리자: MCT<br>:Universal MCT wrapper script for all Windows 10/11 versions from 1507 to 23H2!<br>:: Nothing but Microsoft-hosted source links and no third-party tools; script just confi<br>:: Ingenious support for business editions (Enterprise / VL) selecting language, x86, x64<br>:: Changelog: 2023.11.29 stable<br>:: - all issues ironed out; upgrade keeping files from Eval editions too; pickup \$ISO\$ d | — □ × gures an xml and starts MCT 4 or AiO inside the MCT GUI ir content to add on media |
|----------------------------------------------------------------------------------------------------|------------------------------------------------------------------------------------------|
| <pre>:: - DU in 11: auto installs 22000.556 atm; older skip_11_checks, without Server label;<br/>:: on upgrade: latest build, on offline install: 11 23H2 22631.2861 / 11 22H2 22621.1702<br/>5.2965 / 21H2 19044.1288 / 21H1 19043.1348 / 20H2 19042.1052</pre>                                                                                                    | 🛃 MCT Version — 🗆 🗙                                                                      |
| ::# uncomment to skip GUI dialog for MCT choice: 1507 to 11 23H2 - or rename script: "23<br>rem set MCT=2310                                                                                                    | 1507                                                                                     |
| ::# uncomment to start auto upgrade setup directly (no prompts) - or rename script: "aut<br>rem set /a AUTO=1                                                                                                    | 1607                                                                                     |
| ::# uncomment to start create iso directly in current folder - or rename script: "iso<br>rem set /a ISO=1                                                                                                    | 1703                                                                                     |
| ::# uncomment and change autodetected MediaEdition - or rename script: "enterprise iso<br>rem set EDITION=Enterprise                                                                                                    | 1709                                                                                     |
| Detected Media ko-KR Professional x64                                                                                                    | 1809                                                                                     |
| 1 Auto Upgrade : MCT gets detected media, script assists setupprep for upgrading<br>2 Auto ISO : MCT gets detected media, script assists making ISO here   C:ESD                                                                                                    | 1903                                                                                     |
| 3 Auto USB : MCT gets detected media, script assists making USB stick target<br>4 Select : MCT gets selected Edition, Language, Arch onto specified target<br>5 MCT Defaults : MCT runs unassisted, creating media without script modification                                                                                                    | 1909<br>20H1                                                                             |
| 1-4 adds to media: PID.txt, EI.cfg, \$ISO\$ dir, auto.cmd for upgrade and tpm checks<br>can rename script: def MediaCreationTool bat to always create unmodified MCT media                                                                                                    | 20H2                                                                                     |
|                                                                                                    | 21H1                                                                                     |
|                                                                                                    | 21H2                                                                                     |
|                                                                                                    | 22H2                                                                                     |
|                                                                                                    | 11_21H2                                                                                  |
|                                                                                                    | 2 11_22H2                                                                                |
|                                                                                                    | 11_23H2                                                                                  |
|                                                                                                    | Cancel                                                                                   |

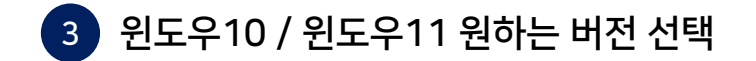

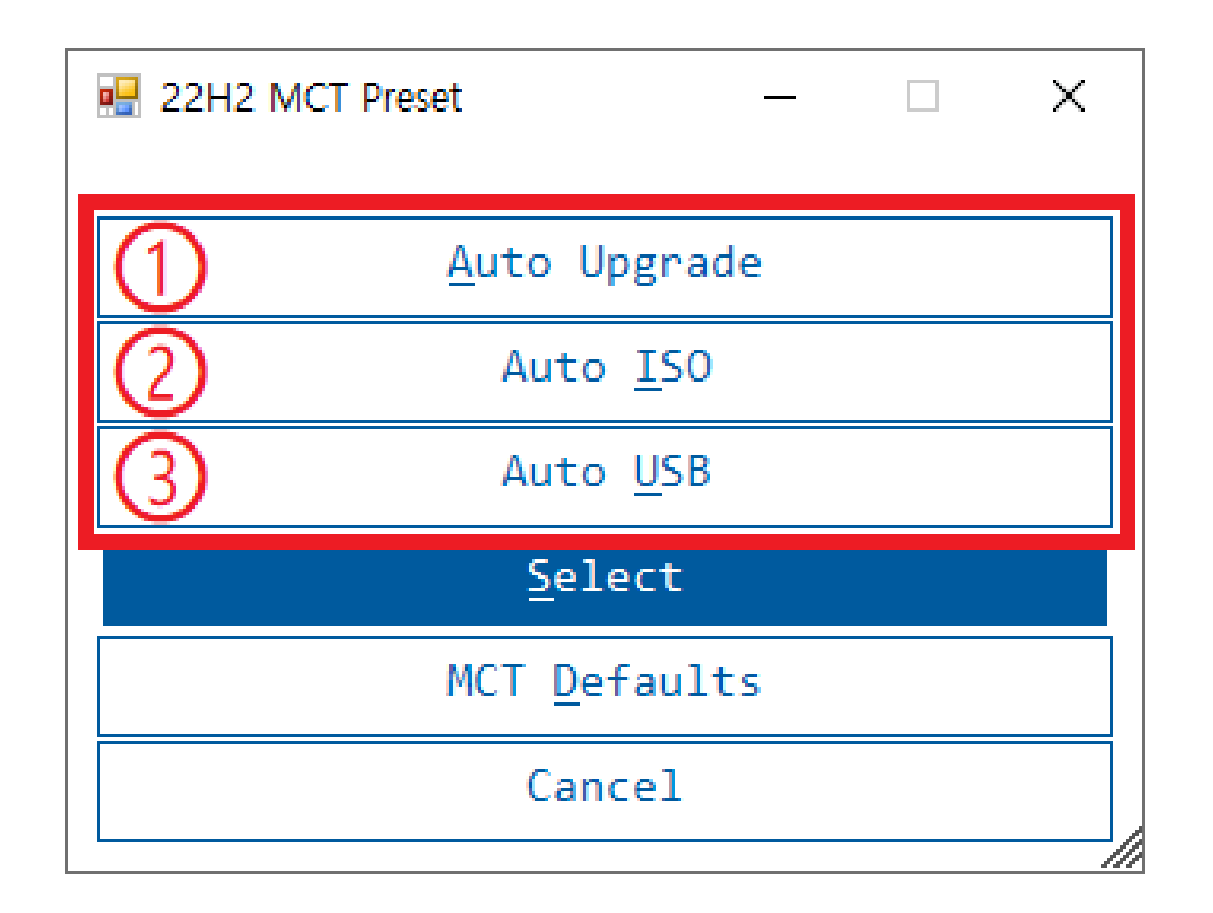

4 현재 PC를 업그레이드 → ISO 파일 다운로드 → 윈도우 설치 USB 제작

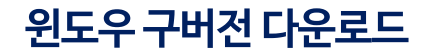

값 (화 문화) 홈페이지 IT자료실 견적문의

| 🖆 Windows 10 설치 프로그램                    | _  |                       | × |
|-----------------------------------------|----|-----------------------|---|
| Windows 10 다운로드 중<br>pc를 계속 사용할 수 있습니다. |    |                       |   |
| • 진행률: 42%                              |    |                       |   |
|                                         |    |                       |   |
|                                         |    |                       |   |
|                                         |    |                       |   |
|                                         |    |                       |   |
|                                         |    |                       |   |
|                                         |    |                       |   |
| Microsoft 지원 법률정보 뒤로(B)                 | 다음 | <u>₽</u> ( <u>N</u> ) |   |

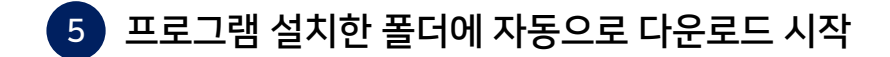

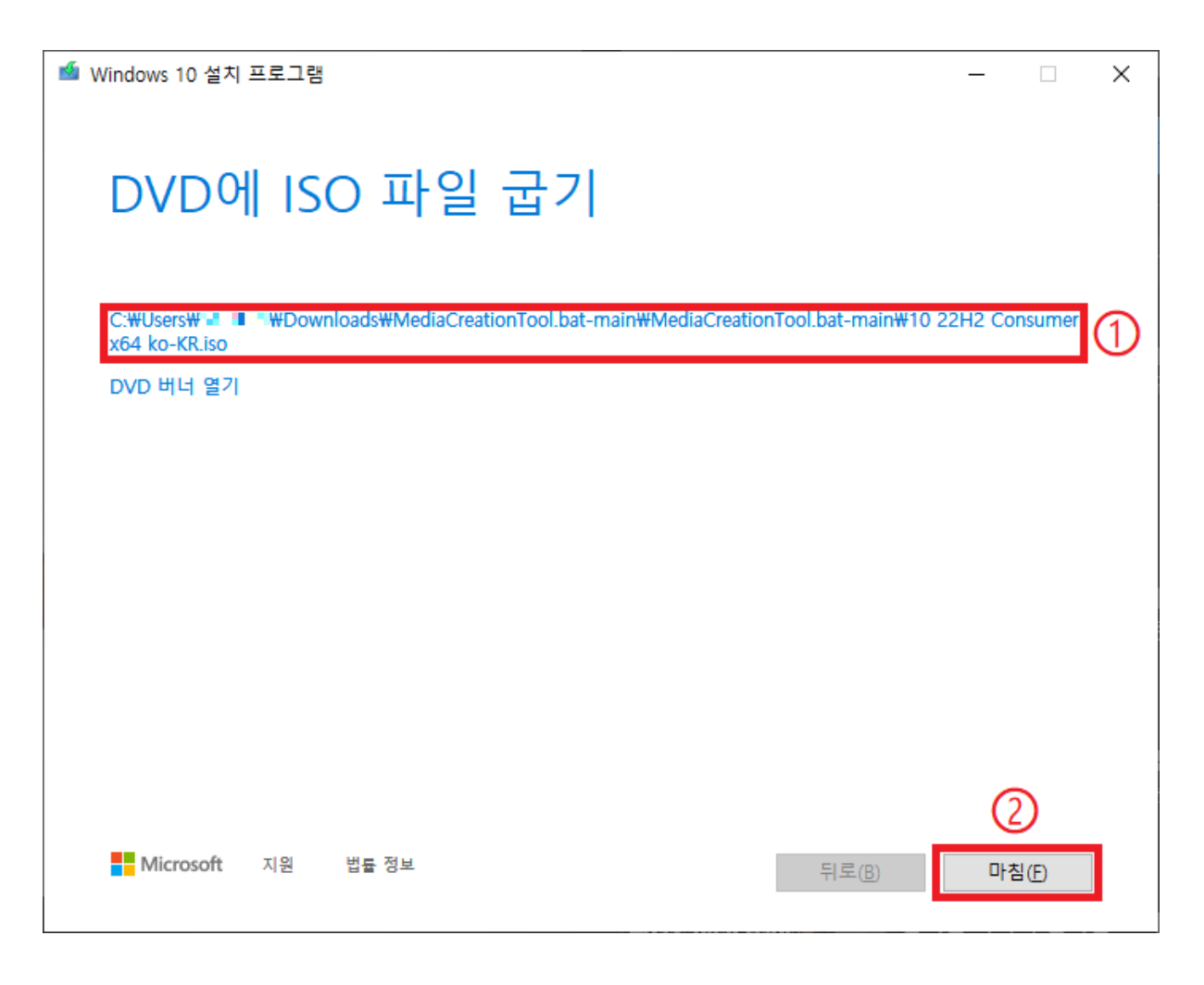

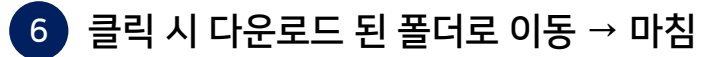

| 파일       홍       용유       보기       디스크 이디지 도구       ●          →       ↑       ●       나무도       ●       ●       + 252 ±       MediaCreationTool bat-main       ● MediaCreationTool bat-main 24       ●         ●       →       ↑       ●       나무도       ●       + 252 ±       MediaCreationTool bat-main       ● MediaCreationTool bat-main 24       ●         ●       ●       + 257 ± 12       ●       ●       + 252 ± 12       ●       □       □       □       □       □       □       □       □       □       □       □       □       □       □       □       □       □       □       □       □       □       □       □       □       □       □       □       □       □       □       □       □       □       □       □       □       □       □       □       □       □       □       □       □       □       □       □       □       □       □       □       □       □       □       □       □       □       □       □       □       □       □       □       □       □       □       □       □       □       □       □ | <mark>-</mark>    💆 📙 🛨 | 관리 MediaCreation                         | Tool.bat-main            |                 |              | _ |     |
|----------------------------------------------------------------------------------------------------|-------------------------|------------------------------------------|--------------------------|-----------------|--------------|---|-----|
| <ul> <li>◆ → ◆ ↑ ● → UPC → 단운토도 → MediaCreationTool.bat-main → MediaCreationTool.bat-main ◇ O</li> <li>MediaCreationTool.bat-main ◇ MediaCreationTool.bat-main ◇ O</li> <li>● ○ ● ○ ● ○ ● ○ ● ○ ● ○ ● ○ ● ○ ● ○ ● ○</li></ul>                                                                                                    | 파일 홈 공유                 | 보기 디스크 이미지 도구                            |                          |                 |              |   | × ? |
| * 응겨짓기       이동       ^       수정한 날자       유형       크기         ● OneDrive - Personal       · bypass11       2024-02-08 오후 3:03       파일 울덕         ● JERA       · gitatributes       2023-12-19 오천 12:29       GTATTRIBUTES 파       1KB         ● JERA       · ifiginore       2023-12-19 오천 12:29       GTGKNORE 파일       1KB         ● JU 22H2 Consumer x64 ko-KR iso       2024-02-08 오후 3:41       1 Cd=3 001 mage       4,502,976.         ● U UCENSE       2023-12-19 오천 12:29       Windows 배치 파일       130KB         ● preview.png       2023-12-19 오천 12:29       MD 파일       10KB         ● Preview.png       2023-12-19 오천 12:29       MD 파일       10KB         ● Preview.png       2023-12-19 오천 12:29       MD 파일       10KB         ● Preview.png       2023-12-19 오천 12:29       MD 파일       10KB         ● README.md       2023-12-19 오천 12:29       MD 파일       10KB                                                                                                    | ← → • ↑ 📑 · L           | ㅐ PC > 다운로드 > MediaCreationTool.bat-main | » MediaCreationTool.bat- | main 🗸          | • ð MediaCre |   | م   |
| <ul> <li>● bypass11</li> <li>● bypass11</li> <li>● 2024-02-08 오후 3:03</li> <li>파일 들더</li> <li>● gitatributes</li> <li>● 2023-12-19 오전 12:29</li> <li>● GitATTRIBUTES 파</li> <li>● 10 22H2 Consumer x64 ko-KR.iso</li> <li>● 2023-12-19 오전 12:29</li> <li>● TIGKORE 파일</li> <li>● 10 22H2 Consumer x64 ko-KR.iso</li> <li>● 2023-12-19 오전 12:29</li> <li>● TIGKORE 파일</li> <li>● 10 22H2 Consumer x64 ko-KR.iso</li> <li>● 2023-12-19 오전 12:29</li> <li>● TIGKORE 파일</li> <li>● 10 22H2 Consumer x64 ko-KR.iso</li> <li>● 2023-12-19 오전 12:29</li> <li>● TIGKORE 파일</li> <li>● 2K8</li> <li>● MediaCreationTool bat</li> <li>● 2023-12-19 오전 12:29</li> <li>● NG 파일</li> <li>● 2K8</li> <li>● For view png</li> <li>● 2023-12-19 오전 12:29</li> <li>● ND 파일</li> <li>● 10 K8</li> </ul>                                                                                                    | 孝 즉겨차기                  | 이름 ^                                     | 수정한 날짜                   | 유형              | 크기           |   |     |
| ● OneDrive - Personal       • gitattributes       2023-12-19 오전 12-29       GITATTRIBUTES 파 1K8         ● U PC       • 010 22H2 Consumer x64 ko-KR.iso       2024-02-08 오픈 341       CACHONORE 파일       1K8         ● 10 22H2 Consumer x64 ko-KR.iso       2024-02-08 오픈 341       CACHONORE 파일       1K8         ● 10 02H2 Consumer x64 ko-KR.iso       2024-02-08 오픈 341       CACHONORE 파일       1K8         ● 10 02H2 Consumer x64 ko-KR.iso       2023-12-19 오전 12-29       파일       2K8         ● MediaCreationTool.bat       2023-12-19 오전 12-29       파일       9K8         ● preview.png       2023-12-19 오전 12-29       Windows 배치 파일       130K8         ● preview.png       2023-12-19 오전 12-29       MD 파일       10K8         ● README.md       2023-12-19 오전 12-29       MD 파일       10K8                                                                                                    |                         | ypass11                                  | 2024-02-08 오후 3:03       | 파일 폴더           |              |   |     |
| 및 H PC       ① 10 22H2 Consumer x64 ko-KR.iso       2023-12-19 오전 12-29       GTIGNORE 파일       1K8         값 10 22H2 Consumer x64 ko-KR.iso       2023-12-19 오전 12-29       파일       2K8         값 MediaCreationTool bat       2023-12-19 오전 12-29       Windows 배지 파일       130k8         과 preview.png       2023-12-19 오전 12-29       NG 파일       92K8         README.md       2023-12-19 오전 12-29       MD 파일       10K8                                                                                                    | 📥 OneDrive - Personal   | gitattributes                            | 2023-12-19 오전 12:29      | GITATTRIBUTES 파 | 1KB          |   |     |
| ● 10 22H2 Consumer x64 ko-KR.iso       2024-02-08 오후 3:41       디스크 이미지 파일       4,502,976         ● UCENSE       2023-12-19 오전 12:29       파일       2K6         ● MediaCreationTool.bat       2023-12-19 오전 12:29       Windows 배치 파일       130K8         ● preview.png       2023-12-19 오전 12:29       PNG 파일       92K8         ■ README.md       2023-12-19 오전 12:29       MD 파일       10K8                                                                                                    | LH PC                   |                                          | 2023-12-19 오전 12:29      | GITIGNORE 파일    | 1KB          |   |     |
| 값 네트워크 UCENSE 2023-12-19 오전 12:29 파일 2KB<br>에 MediaCreationTool.bat 2023-12-19 오전 12:29 Windows 배치 파일 130KB<br>Preview.png 2023-12-19 오전 12:29 PNG 파일 92KB<br>README.md 2023-12-19 오전 12:29 MD 파일 10KB<br>8개 항목   1개 항목 선택함 4.29GB   I                                                                                                    | <u> </u>                | 💿 10 22H2 Consumer x64 ko-KR.iso         | 2024-02-08 오후 3:41       | 디스크 이미지 파일      | 4,502,976    |   |     |
| 집 MediaCreationTool.bat 2023-12-19 오전 12:29 Windows 백치 파일 130K8<br>☐ preview.png 2023-12-19 오전 12:29 PNG 파일 92K8<br>☐ README.md 2023-12-19 오전 12:29 MD 파일 10K8<br>871 항목   1개 항목 선택함 4.29G8                                                                                                    | 🚽 네트워크                  | LICENSE                                  | 2023-12-19 오전 12:29      | 파일              | 2KB          |   |     |
| [ Preview.png 2023-12-19 오전 12:29 PNG 파일 92K8<br>■ README.md 2023-12-19 오전 12:29 MD 파일 10KB<br>8개 항목   1개 항목 선택함 4.29G8                                                                                                    |                         | MediaCreationTool.bat                    | 2023-12-19 오전 12:29      | Windows 배치 파일   | 130KB        |   |     |
| README.md 2023-12-19 오전 12:29 MD 파일 10KB<br>8개 항목   1개 항목 선택함 4.29GB   III 가 항목 선택함 4.29GB   III III III III III IIII IIII IIII                                                                                                    |                         | 🖻 preview.png                            | 2023-12-19 오전 12:29      | PNG 파일          | 92KB         |   |     |
| 8개 항목   1개 항목 선택함 4.29GB                                                                                                    |                         | README.md                                | 2023-12-19 오전 12:29      | MD 파일           | 10KB         |   |     |
| 8개 항목   1개 항목 선택함 4.29GB   📔 🗖                                                                                                    |                         |                                          |                          |                 |              |   |     |
|                                                                                                    | 8개 항목   1개 항목 선택        | 객함 4.29GB                                |                          |                 |              |   | 1   |

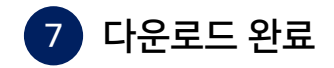